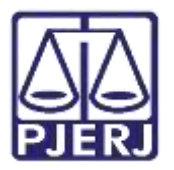

Dica de Sistema

# Apensamento e Desapensamento de Processos

PJe – Processo Judicial Eletrônico - Cartório

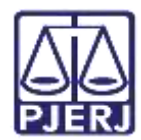

## SUMÁRIO

| 1. | Ар  | ensar Processos        | . 3 |
|----|-----|------------------------|-----|
|    | 1.1 | Ícone Autos Associados | . 9 |
| 2. | De  | sapensar Processos     | 11  |
| 3. | His | stórico de Versões     | 16  |

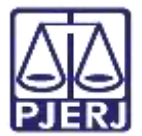

## Apensamento e Desapensamento de

## Processos

### 1. Apensar Processos

No Painel do Usuário, entre na tarefa Processamento.

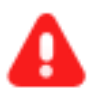

**ATENÇÃO:** Caso o processo não esteja na tarefa de **Processamento**, é necessário primeiramente encaminhá-lo para esta tarefa, e depois seguir com este procedimento.

| = | PJa               |                   |                                                     | 8    |  |  |  |  |
|---|-------------------|-------------------|-----------------------------------------------------|------|--|--|--|--|
| * | ✓ Assinaturas     | ★ Minhas laretas  | 🖬 Tarefas                                           |      |  |  |  |  |
| * | Nerthum resultado | Fittos            | Filtros                                             |      |  |  |  |  |
|   |                   | Nentrum resultado | Imprimie Citação Física (JEC_CIT)                   | 1    |  |  |  |  |
| - |                   |                   | Imprimir consepondência                             | 4    |  |  |  |  |
|   |                   |                   | Imprimir intimação postal [JEC_INP]                 | 1615 |  |  |  |  |
| - |                   |                   | Minutar Carta Precatoria (CPT)                      | 2    |  |  |  |  |
| D |                   |                   | Preparar comunicação<br>Pressue researio 1957, 1975 | 1050 |  |  |  |  |
| ¢ |                   |                   | Processo arquivado (JEC_ARQ)                        | 399  |  |  |  |  |

#### Figura 1 – Processamento.

Clique no número do processo em que deseja fazer o apensamento.

| = | PJC                     |                                                 |          |          | 3                                          |
|---|-------------------------|-------------------------------------------------|----------|----------|--------------------------------------------|
| 4 | PROCESSAME              | NTO [JEC_PVD]                                   |          | <b>B</b> |                                            |
| - | Pesquisar               |                                                 | •        | ٩        |                                            |
| 1 | PROCESSOS               | ETIQUETAS                                       |          |          |                                            |
| * |                         |                                                 |          | 1        |                                            |
|   | 0                       | *                                               |          | \$485.21 |                                            |
|   |                         |                                                 |          |          |                                            |
|   | PJEC<br>Indenização Por | 21.8.19.0031<br>r Dano Moral - Os               | utros    |          | Anni ceró evitido o torafo celecimendo     |
| - | / Jurgado Especial C    | wel da Comarca de R                             | tarică / | 2        | Administra existina e tereta selectorizada |
| 2 | CIL RIGERO PRADO X.4    | MPLA ENERGIA E DERVIC<br>SÃO: UNITADA DE RETICA | 005A     |          |                                            |
| Э | πετιςλο                 | ologico i desinte es                            |          |          |                                            |
| 6 | 0                       | *                                               | 8        | 9483-21  |                                            |
| 0 |                         |                                                 |          |          |                                            |
| 4 | PIEC DI                 | .8.19.0031                                      |          |          |                                            |

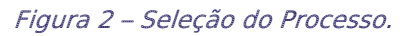

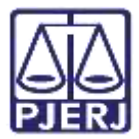

Clique no botão Encaminhar para e, em seguida, na transição Apensar ou Desapensar

#### Processos.

| -   | PJe                                                                                                    |                             |                                                                                                    |  |  |  |  |  |
|-----|----------------------------------------------------------------------------------------------------|-----------------------------|----------------------------------------------------------------------------------------------------|--|--|--|--|--|
| *   | PROCESSAMENTO [JEC_PVD]                                                                                                    | PJEC 0 21.8.19.0001 - Proce | • 9 0                                                                                                    |  |  |  |  |  |
| /   | Pesquesar • Q<br>PROCESSOS ETIQUETAS                                                                                                    | Selecione a provima tarefa  | Aguardar Audiência<br>Aguardar prazo<br>Apensar ou Desapensar Processos                                                                                                    |  |  |  |  |  |
|     | The State     The State     The State | <u>U</u>                    | Digitar Atos da Serventia<br>Digitar Carta Precatòria<br>Digitar Mandado<br>Digitar Mandado de Pagamento<br>Digitar Outros Documentos<br>Enviar ao Consetho Recursal<br>Enviar para Conclusão<br>Gerenciar Audiência |  |  |  |  |  |
| ¢ q | PJEC 0801606-97.2021.8.19.0031 T. O. I Termo de Ocorrência de Irregularidade / Jucado Especial Givel da Comarca de Marica /                                                                                                    |                             | Preparar Ato de Comunicacao<br>Remessa ao Juiz Leigo<br>Retorno da Conclusão - Adotar Providências<br>Retorno da Conclusão - Medida Urgente<br>Retorno da Conclusão ao Juiz                                          |  |  |  |  |  |

Figura 3 – Apensar ou Desapensar Processos.

No campo Processo associado, digite o número do processo apensado.

| PROCESSAMENTO                                                                         | [JEC_PVD]                                    |               | 1038     | PJEC 0 P                      | 1.8.19.0001 - Apensar ou Desap | e 🗸              | E 22 1 | • 3 |
|---------------------------------------------------------------------------------------|----------------------------------------------|---------------|----------|-------------------------------|--------------------------------|------------------|--------|-----|
| Pesquisar                                                                             |                                              |               | ٩        |                               |                                |                  |        |     |
| ROCESSOS ETI                                                                          | QUETAS                                       |               |          |                               |                                |                  |        |     |
|                                                                                       |                                              |               |          | Processo associa              | ado                            |                  |        |     |
| 0                                                                                     | *                                            | 8             | 9-05-21  |                               |                                |                  |        | Q   |
| PJEC<br>T. O. I Termo de O<br>Irregularidade<br>/ Juitado Especial Civel o            | 8.19.0031<br>corrência de<br>la Comarca de 1 | Aarică .      | 6        | Tipo de associaç<br>Selecione | ão                             |                  |        | Ŷ   |
| цих он Diretto<br>5.4.<br>Остана мочтиентасйо: 1<br>20/06/0021<br>(СССЕДИА К. ПАЛАССО | PUBLICADO INTIMA                             | OS<br>IÇÂD EV | 6)<br>N. | ADICIONAR                     | Órgão Julgador                 | Tipo de associae | ção    |     |
| C                                                                                     |                                              |               | 2000     | Total de processos            | que serão associados: O        |                  |        |     |

Figura 4 – Processo apensado.

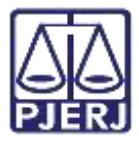

Ao finalizar a digitação, o sistema faz uma pesquisa do número no PJe. Selecione o número do processo a ser apensado.

| = | PJC                                                                                                    |                   |                                                              |                  |           |
|---|----------------------------------------------------------------------------------------------------|-------------------|--------------------------------------------------------------|------------------|-----------|
| * | PROCESSAMENTO [JEC_PV0]<br>Pesquaur                                                                                                    | • Q               | PJEC 0 19.0001 - Apensar ou Desape<br>0                      | ¥.               | 🖪 🕸 🗣 🤋 🕻 |
| * | PROCESSOS ETIQUETAS                                                                                                    |                   | Processo associado                                           |                  |           |
|   | 0 ¥                                                                                                    | 19-65-21          | 2021 8 19:0031                                               |                  | ٩         |
|   | PJEC ( 19.0031<br>T. O. L Termo de Ocorrência de<br>Irregularidade<br>/ Juizado Especial Civel da Comarca de N<br>Juiz de Direito<br>S.A.<br>ULTIMA MOVIMENTAÇÃo: FUBUCIDO INTIMA<br>Sontexizot.<br>ESULAVIA EL TALA CONTESTAÇÃO DE<br>(RECO 10 K | lancë /<br>çko ev | 2021 & 19.0031<br>Total de processos que serão associados: 0 | Tipo de associaç | à         |
| Q | <mark>⊙ ∓</mark>                                                                                                    | 23-46-21          | INCLUIR                                                      |                  |           |

Figura 5 – Seleção do Processo associado.

No campo Tipo de associação, escolha a opção adequada.

| ⊧ PJ <b>e</b>                                                                                      |                                                                                                    |                   |                                                                        |                    |        |     |
|----------------------------------------------------------------------------------------------------|----------------------------------------------------------------------------------------------------|-------------------|------------------------------------------------------------------------|--------------------|--------|-----|
| PROCESSAMENTO                                                                                      | (JEC_PVD)                                                                                                    | (103)             | PJEC ( 1.2021.8.19.0031 - Apensar ou Desape                            |                    | E 22 T | • 🤊 |
| Pesquisar                                                                                          |                                                                                                    | • Q               |                                                                        |                    |        |     |
| PROCESSOS ETI                                                                                      | QUETAS                                                                                                    |                   |                                                                        |                    |        |     |
|                                                                                                    |                                                                                                    |                   | Processo associado                                                     |                    |        | 1   |
| 0                                                                                                  | *                                                                                                    | 1945-21           | C 2021 8 19.0031                                                       |                    |        | Q   |
| PjEC ( 20<br>T. O. I Termo de O<br>Irregularidade<br>/ Juitado Especial Civel o<br>Juiz de Direito | JEC ( 2021.8.19.0031<br>. O. I Termo de Ocorrência de<br>rregularidade<br>Juisado Especial Civel da Comarca de Marică /<br>az de Direnta |                   | Tipo de associação<br>Selecione                                        |                    |        | *   |
| DAN DUTINA MOVIMENTAÇÃO<br>DORIÇOST.<br>JEJERAVIA REPARA CO<br>PRICED TO R                         | PUBLICADO INTIMAÇÃ                                                                                                    | λο <del>τ</del> υ | Processo Örgão julgador<br>Total de processos que secilo associados: 0 | Tipo de associação | 1      |     |
| <b>o</b>                                                                                           | * 1                                                                                                    | 23 45 21          | INCLUIR                                                                |                    |        |     |

Figura 6 – Selecione o Tipo de associação.

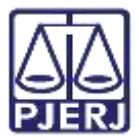

Depois, clique em Adicionar.

| = | PJC                                                                                          |          |                   |                            |                    |    |   |   |    |
|---|----------------------------------------------------------------------------------------------|----------|-------------------|----------------------------|--------------------|----|---|---|----|
| * | PROCESSAMENTO [JEC_PVD]                                                                      | (103)    | PJEC 0            | 9.0001 - Apensar ou Desape |                    | 20 | ٠ | Э | 10 |
| - | Pesquisar                                                                                    | • Q      |                   |                            |                    |    |   |   | 1  |
| 8 | PROCESSOS ETIQUETAS                                                                          |          |                   |                            |                    |    |   |   |    |
| * |                                                                                              |          | Processo associ   | ado                        |                    |    |   |   |    |
|   | 0 ¥                                                                                          | 19-45-21 | 0802498-06.2      | 021.8.19.0031              |                    |    |   | Q |    |
| ۲ | D<br>PJEC 0 021.8.19.0031                                                                    |          | Tipo de associa   | ção                        |                    |    |   |   |    |
|   | T. O. I Termo de Ocorrência de<br>Irregularidade<br>/ Juizado Especial Civel da Comarca de N | tarică / | Prevenção         | -                          |                    |    |   | ٣ |    |
|   | juiz de Direito<br>1                                                                         |          | ADICIONAR         |                            |                    |    |   |   |    |
| Э | 5.4.<br>ÚLTIMA MOVIMENTAÇÃO: FUELICADO INTIMA                                                | ÇÂD EW   | straat teens      |                            |                    |    |   |   | 1  |
| ¢ | B. RAVIA N PARA CONTESTAÇÃO K                                                                |          | Processo          | Órgão julgador             | Tipo de associação |    |   |   |    |
| Q | Contraction of the                                                                           |          | Total de processo | a que serão associados: 0  |                    |    |   |   |    |
| 2 | 0 ¥                                                                                          | 23-65-21 | INCLUIR           |                            |                    |    |   |   |    |
|   |                                                                                              |          |                   |                            |                    |    |   |   |    |

Figura 7 – Botão Adicionar.

O processo passa a constar na listagem dos processos que serão associados. Caso deseje apensar mais de um processo, repita este procedimento, até que todos os processos constem nesta listagem. Quando finalizar, clique no botão **INCLUIR**.

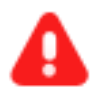

**ATENÇÃO:** Mesmo que o processo esteja constando nesta listagem, ele ainda não foi apensado, o procedimento só é finalizado ao clicar em **INCLUIR**.

| PROCESSAMENT                                                                 | O [JEC_PVD]        | 1033    | PJEC 0             | 9.0001 - Apensar ou Desape        |                        | 🔳 😢 🗣              | 3    |
|------------------------------------------------------------------------------|--------------------|---------|--------------------|-----------------------------------|------------------------|--------------------|------|
| Pesquisar                                                                    |                    | • Q     |                    |                                   |                        | A STATE OF COMPANY |      |
| PROCESSOS E                                                                  | TIQUETAS           |         | Processo associ    | ado                               |                        |                    |      |
|                                                                              |                    |         | 1                  |                                   |                        |                    | Q    |
| 0                                                                            | ¥ (                | 1945-21 | Tipo de associa    | căn                               |                        |                    |      |
| PJEC 0 7.2021.8.19.0031<br>T. O. L Termo de Ocorrência de<br>transultaridade |                    |         | Selecione          |                                   |                        |                    | v    |
| / Juizado Especial Cive<br>Juiz de Direnz                                    | i da Comarca de Ma | nică /  | ADICIONAR          |                                   |                        |                    |      |
| 5.4.<br>Ú <b>ltima movimentação:</b> Publicado intemação em                  |                    |         | Processo           | Órgão julgador                    |                        | Tipo de associ     | ação |
| IL PLAVIA N TANA                                                             | ONTESTAÇÃO N       |         | 08 292             | 1.8.19.0031 Juizado Especial Cive | í da Comarca de Marica | Prevanção          |      |
| PRINTED 10 K                                                                 |                    |         | Total de procesade | s que secto associados: 1         |                        |                    |      |

Figura 8 – Botão Incluir.

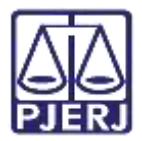

A partir deste momento, o processo passa a constar como associado.

| - | PJC                                                                                                    |                           |         |          |                      |                               |                                |             |       |        |       | E |
|---|----------------------------------------------------------------------------------------------------|---------------------------|---------|----------|----------------------|-------------------------------|--------------------------------|-------------|-------|--------|-------|---|
|   | PROCESSAMENTO [JEC_P                                                                                               | VDJ                       |         | 1098     | PJEC 0 2021.         | 8.19.0031 - Apensar ou Desape |                                |             | 8     |        | 3     | 0 |
|   | Pesquisar                                                                                                    |                           |         | ۹        | Selectone            |                               |                                |             |       |        | ~     |   |
|   | PROCESSOS ETIQUETAS                                                                                                | 8                         |         |          |                      |                               |                                |             |       |        |       |   |
|   |                                                                                                    |                           |         |          | ADICIONAR            |                               |                                |             |       |        |       |   |
|   | 0                                                                                                    | #                         |         | 9-85-21  |                      |                               |                                |             |       |        |       |   |
|   |                                                                                                    |                           |         |          | Processo             | Orgão julgador                | Tipo de associa                | ção         |       |        |       |   |
|   | PJEC 0 19.4<br>T. O. I Termo de Ocorrêns<br>Irregularidade<br>/ Jutado Especial Civel de Comen-<br>Juiz de Direito | 0031<br>cia de<br>ca de N | lericà  | í.       | Total de processos q | ue serio associados: 0        |                                |             |       |        |       |   |
|   | S.A.<br>ÚLTIMA MOVIMENTAÇÃO: PUBLICADO<br>DE/DE/2021.                                                              | intinie                   | ção siv | i<br>i   | Processos ass        | ociados                       |                                |             |       |        | _     |   |
|   | JE FLAMA = PARA CONTESTAÇÃ                                                                                         | 0×                        |         |          |                      | Processo +                    | <ul> <li>Tipo de As</li> </ul> | isociação • |       |        |       |   |
|   |                                                                                                    |                           |         |          | 8                    | 6.2021.8.19.0031              | Prevenção                      |             |       |        |       |   |
|   | 0                                                                                                    | Ŧ                         |         | 21-06-21 |                      |                               |                                | T resul     | tadot | encont | rados |   |
|   |                                                                                                    |                           |         |          |                      |                               |                                |             |       |        |       |   |

Figura 9 – Processo associado.

Clique no botão **Encaminhar para** e, em seguida, escolha a opção **Processamento** [JEC\_PVD] (ou, **Prosseguir**, no caso de processo da Vara de Infância, Juventude e Idoso).

| = | PJ                                                                                                    |                                          |             |          |                    |                                 |                         |            | 8. |  |  |  |
|---|----------------------------------------------------------------------------------------------------|------------------------------------------|-------------|----------|--------------------|---------------------------------|-------------------------|------------|----|--|--|--|
| * | PROCESSAMENTO [J                                                                                               | EC_PV0}                                  |             |          | PUEC 6 5.202       | 1.8.19.0031 - Apensar ou Desape | J E 🗟 🗣 🤊               |            |    |  |  |  |
|   | Pesquisar                                                                                                    |                                          | ٠           | Q        | Selecione          |                                 | Processamento (JEC_PVD) | ~          |    |  |  |  |
| " | PROCESSOS ETIQU                                                                                                | /ETAS                                    |             |          |                    |                                 |                         |            |    |  |  |  |
| * |                                                                                                    |                                          |             |          | ADICIONAR          |                                 |                         |            |    |  |  |  |
|   | 0                                                                                                    | *                                        | 8           | 9-115-21 |                    |                                 |                         |            |    |  |  |  |
| 8 |                                                                                                    |                                          |             |          | Processo           | Órgão julgador                  | Tipo de associação      |            | 1  |  |  |  |
|   | PJEC 08 7.2021.<br>T. O. L Termo de Oco<br>Irregularidade<br>/ Juitado Especiel Civel da O<br>Juita de Direito | 8.19.0031<br>Irrência de<br>Comerce de M | larică /    |          | Total de processos | e que seráo associados: 0       |                         |            |    |  |  |  |
| Ð | 9-<br>I.e.<br>Última movimentação: Pub                                                                         | LICADO NITRAN                            | F<br>(ÅQ EM |          | Processos as       | ssociados                       |                         |            |    |  |  |  |
| e | R RAVER X PANA CONTR                                                                                           | атацаю ж                                 |             |          |                    | Processo +                      | 🔺 Tipo de Associação 👻  |            |    |  |  |  |
| Q | A COMPANY OF A                                                                                                 |                                          |             | _        | в                  | 0802498-06 2021 8 19 0631       | Prevenção               |            |    |  |  |  |
|   | 0                                                                                                    | 平                                        |             | ruid-zi  |                    |                                 | 1 resultados            | econtrados |    |  |  |  |
|   |                                                                                                    |                                          |             |          |                    |                                 |                         |            |    |  |  |  |

Figura 10 – Processamento.

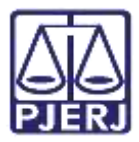

O processo retorna para a tarefa de **Processamento**. Para visualizar a sinalização do apensamento, clique no número do processo para abrir os **Autos Digitais**.

|                     | PJ                                                                                                    |                                                                                                    |                                                                                                    |                      |                                              |  |
|---------------------|----------------------------------------------------------------------------------------------------|----------------------------------------------------------------------------------------------------|----------------------------------------------------------------------------------------------------|----------------------|----------------------------------------------|--|
| * / * 2 * 2 * 2 * 0 | PROCESSAMENTO<br>Pesquisiar<br>PROCESSOS ETI<br>PROCESSOS ETI<br>PROCESSOS | (JEC_PVD)<br>QUETAS<br>21.8.19.0031<br>Icorrência de<br>la Comarca de S<br>Rueucado Intrav<br>Comarca do S | Asrică<br>I<br>Interiorational<br>Interiorational<br>Inter | 19-05-21<br>19-05-21 | PJEC 08 0.2021.8.18.0021 - Processamento [JE |  |
| Q                   | R. FLAMA # 7448 (7)<br>#KARO 10 %                                                                                                    | анынадао ж<br>Т                                                                                            | 8                                                                                                    | 11-46-21             |                                              |  |

Figura 11 – Clique no processo.

Uma nova movimentação é lançada no processo e um novo ícone é exibido na tarja azul (ou vermelha, se tiver sigilo), indicando a existência de processos apensados, clique nele.

| PJC 0 1.2021.8                                                                                                    | 1.19.0031 o                              | = C 🛓 🖄 🖾 📢 🏘                                      |
|----------------------------------------------------------------------------------------------------|------------------------------------------|----------------------------------------------------|
| T Q D (                                                                                                    | 4136043 - Petição<br>Jurtado por ANTONIO | 0 - POLD PASSIVO - ADVOGADO em 9/106/2021 11:19:53 |
| 1505 mut. 11                                                                                                    |                                          | H← ← 31 d# 31 → H ☆ © ¥ 🛓 🔒                        |
| APENSADO AO PROCESSO     G                                                                                                 | SEGUE EM ANEXO                           |                                                    |
| 1515 nut 19                                                                                                    |                                          |                                                    |
| JUNTADA DE PETIÇÃO DE     PETIÇÃO     4136043 - Pelição     4136044 - Pelição (r) gi     roteiro prado cumprimento liminar |                                          |                                                    |
|                                                                                                    |                                          |                                                    |
| 27 May 2021                                                                                                    |                                          |                                                    |

Figura 12 – icone indicando processos apensados.

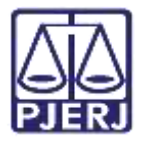

São exibidos todos os processos que estão apensados e o tipo de associação que foi feita. Neste exemplo, só tem um processo associado.

| PJC 21.8.19.0031 •                                                                                                    | 🕈 🕞 🛛 🖡 🗹                                                                                 | ٤          | Э      | =     |
|----------------------------------------------------------------------------------------------------|-------------------------------------------------------------------------------------------|------------|--------|-------|
| Associados (1)                                                                                                    |                                                                                           |            |        |       |
| Processos                                                                                                    | Associação                                                                                |            |        |       |
| (Julzado Especial Civel da Comarca de Maricá<br>PJEC 080: 031 - Indenização Por Dano Moral - Outros<br>AURI LESTE S/A<br>Distribuído em 19/05/2021 | <ul> <li>Prevenção (Prevento)</li> <li>Confirmação da Prevenção em: 11/05/2021</li> </ul> |            |        |       |
|                                                                                                    |                                                                                           | resiltados | encort | yados |

Figura 13 – Exemplo com um processo associado.

## 1.1 Ícone Autos Associados

O ícone **Autos Associados**, será exibido nos **Autos Digitais** do processo, sempre que houver qualquer tipo de associação com outro processo.

Para acessa-lo, abra os **Autos Digitais** do processo e selecione o ícone **Autos Associados** localizado na parte superior direito da tela

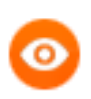

OBSERVAÇÃO: Poderá ser acessado, também, através do Menu (três barras horizontais), localizado no canto superior direito da tela, ao selecionar a opção Associados.

| PJE ACC 0800002-                           | · · · · · · · · · · · · · · · · · · ·            | ଝ 🛓 📌 ୭ 🔳                                         |
|--------------------------------------------|--------------------------------------------------|---------------------------------------------------|
| T Q B 4                                    | 8483756 - Petição Inicial                        | Outras ações                                      |
| 30 mar 2022                                | j∈ é tdat ⇒ ⇒j                                   | Autos                                             |
| 42 CONCLUSION AD ALIAZ                     | Poder Judiciário do Estado do Rio de Janeiro     | Juntar documentos<br>Imprimir lista de documentos |
| • • • • • DISTRIBUIDO POR SORTEIO          |                                                  | Audiéncia<br>Expedientes                          |
| 8465756 - Petição Inicial      F     17.44 | Documento f                                      | Características<br>Dericia                        |
|                                            | Processor 1234367                                | Segredo ou sigio<br>Redistribuições               |
|                                            | Claime 1<br>AUTOR: MENSA SCITTER (CANES VENATIC) | Associados (25)                                   |

Figura 14 - Tela Autos do Processo.

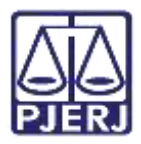

.A tela **Associados** será habilitada, permitindo, caso necessário, que sejam realizadas pesquisas, através do número do processo, para verificar eventuais associações. Para isso, preencha o campo **Número do Processo** e em seguida, clique no botão **Pesquisar**.

Caso o processo pesquisado tenha algum tipo de associação ele será listado conforme o tipo de associação.

Ao selecionar o <u>checkbox</u> **Exibir somente processos do mesmo Órgão Julgador**, o sistema irá filtrar e listar apenas os processos **Associados** que tramitem no mesmo órgão julgador.

| Associados (1  | ĺ.                                      |                  |
|----------------|-----------------------------------------|------------------|
| Número do proc | 550                                     |                  |
|                |                                         |                  |
| PESQUISAR      | LIMPAR Exibir somentes processo do mesm | o órgão julgador |

Figura 15 - Tela para consulta de processo Associado.

Abaixo do filtro, caso exista(m) processo(s) associado(s), eles serão listados por tipo de associação, sendo elas: **Dependência**, **Prevenção**, **Desmembramento** e **Vinculação Direta**.

Ao selecionar o **número do processo** listado, o usuário terá acesso a informações do processo, se ele não for **sigiloso**.

| Dependênsia                                                            |                                                                  |
|------------------------------------------------------------------------|------------------------------------------------------------------|
| Processos                                                              | Associação                                                       |
| /2* Vara Civel da<br>ProceComCiv 0800040<br>Distribuído em: 29/06/2022 | Dependência (Prevento)<br>Confirmação da Prevenção em 29/06/2022 |
| Prevenção                                                              |                                                                  |
| Desmembramento                                                         |                                                                  |
| Vinculação Direta                                                      |                                                                  |

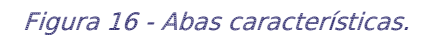

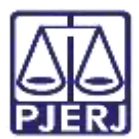

### 2. Desapensar Processos

No Painel do Usuário, entre na tarefa Processamento.

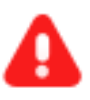

**ATENÇÃO:** Caso o processo não esteja na tarefa de **Processamento**, é necessário primeiramente encaminhá-lo para esta tarefa, e depois seguir com este procedimento.

| = | PJC              |                  | 1                                   | - 8  |
|---|------------------|------------------|-------------------------------------|------|
| * |                  | 🛨 Minhas tarefas | 🖻 Tarefas                           |      |
| - | Nenhum resultado | Fitros           | Filtros                             | •    |
|   |                  | Nenhum resultado | Imprimir Citação Fisica (JEC_CIT)   |      |
| - |                  |                  | Imprimir correspondência            | 4    |
| 1 |                  |                  | Imprimir intimação postal [JEC_INP] | 1615 |
|   |                  |                  | Minutar Carta Precatória (CPT)      | 2    |
| 2 |                  |                  | Preparar comunicação                | 82   |
| Ð |                  |                  | Processamento [JEC_PVD]             | 1099 |
|   |                  |                  | Processo arouwade UEC ARQ           | 399  |
| Q |                  |                  |                                     |      |

Figura 17 – Processamento.

Clique no número do processo em que deseja fazer o desapensamento.

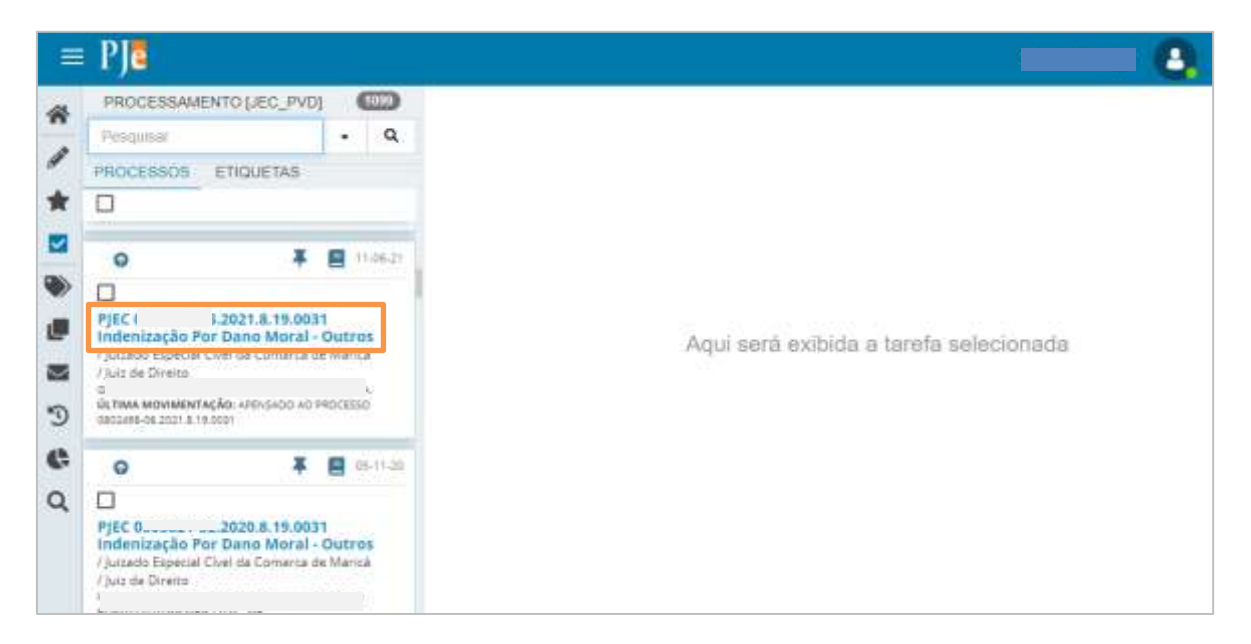

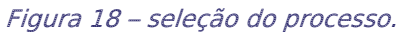

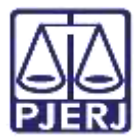

Clique no botão Encaminhar para e, em seguida, escolha a transição Apensar ou Desapensar Processos.

| = | PJC                                                                                                    |                                      |                      |                 |                                                                 |                                                                         |                                                                   |                                                                       |       |   |   | 2 |
|---|----------------------------------------------------------------------------------------------------|--------------------------------------|----------------------|-----------------|-----------------------------------------------------------------|-------------------------------------------------------------------------|-------------------------------------------------------------------|-----------------------------------------------------------------------|-------|---|---|---|
| 8 | PROCESSAMENTO (J                                                                                                    | EC_PVD                               | 1                    | 1093            | PJEC 0                                                          | 19.0031 - F                                                             | Processamento                                                     |                                                                       | 8 19  | ٠ | 9 |   |
| , | Pesquisiar<br>PROCESSOS ETIO                                                                                                    | JETAS                                |                      | ۹               |                                                                 |                                                                         | Aguardar Aud<br>Aguardar praz                                     | iência<br>:0                                                          |       | - |   |   |
|   | •                                                                                                    | ¥                                    | 8                    | 11-06-21        | Selecione a p                                                   | röxima tarefa.                                                          | Apensar ou D<br>Digitar Atos da<br>Digitar Carta P                | esapensar Proce<br>a Serventia<br>Precatória                          | 55.05 |   |   |   |
|   | PJEC 0 .2021<br>Indenização Por Dana<br>/ Jurasdo Especial Civel de<br>/ Jula de Direito                                        | .8. 19.003<br>9 Moral -<br>Comarta c | H<br>Outr<br>te Mari | OS<br>ch        |                                                                 |                                                                         | Digitar Manda<br>Digitar Manda<br>Digitar Outros<br>Enviar ao Con | ido<br>ido de Pagamento<br>Documentos<br>iselho Recursal<br>osciuello | 2     |   |   |   |
|   | ULTINA MOVIMENTAÇÃO API                                                                                                    | 04 00420<br><b>X</b>                 | PROCEE               | 10<br>05-11-20- |                                                                 |                                                                         | Gerenciar Aut<br>Preparar Alo d                                   | tiência<br>3e Comunicaciao                                            |       |   |   |   |
| L | PJEC 08020.8.19.0031<br>Indenização Por Dano Moral - Outros<br>/Juizado Especial Civel de Comerca de Maricá<br>/Juiz de Direito |                                      |                      |                 | Remessa ao J<br>Retorno da Co<br>Retorno da Co<br>Retorno da Co | Julz Leigo<br>onclusão - Adotar<br>onclusão - Medid<br>onclusão ao Julz | Providências<br>a Urgente                                         |                                                                       |       |   |   |   |

Figura 19 – Apensar ou Desapensar Processos.

Na lista de **Processos associados**, localize o processo que deseja desapensar e clique na lixeira ao seu lado.

| =     | PJ                                                                                                    |                                          |              |                                 |                    |             |                                        | - 8       |
|-------|----------------------------------------------------------------------------------------------------|------------------------------------------|--------------|---------------------------------|--------------------|-------------|----------------------------------------|-----------|
| 4     | PROCESSAMENTO [JEC_PVD]                                                                                                    |                                          | PJEC 0       | 2021.8.19.0031 - Apens          | ar ou Desapen      |             | 8 8                                    | . 50      |
| -     | Pesquisar                                                                                                    | - Q                                      |              |                                 |                    |             |                                        |           |
| 1     | PROCESSOS ETIQUETAS                                                                                                    |                                          |              |                                 |                    |             |                                        |           |
| *     |                                                                                                    |                                          | Processo     | associado                       | Tipo de associação |             | ADICIONAR                              |           |
|       | 0                                                                                                    |                                          |              | Q                               | Selecione          |             | Contraction and the second             |           |
| ۲     |                                                                                                    | 10-11-20                                 | Processo     | Ôrgão julgad                    | lor                | Tipo de ass | ociação                                |           |
| S 🛯 🖥 | Indenização Por Dano Moral<br>/ Julcado Especial Civel da Comarca<br>de Direito<br>3.4<br>Suctima Movimentração, Julicado de P<br>Percico | • Outros<br>de Marica / Juio<br>emção de | Total de pro | ocessos que serão associados: O | sos accoriados     |             |                                        |           |
| 6     | BECURSO INDMINADO-SAEQ #                                                                                                    |                                          |              | FIDUES                          | ore association    |             |                                        |           |
| -     | 0 4                                                                                                    | E 18-11-20                               |              |                                 | ▲ Processo •       |             | <ul> <li>Tipo de Associação</li> </ul> |           |
| d     | PjEC 08L20.8.19.00     Abatimento proporcional do     /jutado Especial Civil da Conarta     de Diretto     Si     S.                      | 01<br>preço<br>de Maricà / Juiz          |              | n                               | 0802498-06 202     | 1 8 19 0031 | Prevenção<br>1 resultados en           | contrados |

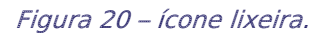

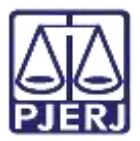

Clique em **OK** para confirmar o desapensamento do processo.

| PROCESSAMENTO JEC_PVDI                                                                                                    | tig pjeguster diz<br>Confirms a eschalio?<br>Concelar                                                                            |
|----------------------------------------------------------------------------------------------------|----------------------------------------------------------------------------------------------------|
|                                                                                                    | Processo associado Tipo de associação ADICIONAR                                                                                  |
| PIEC 08 2020 8.19.0031 Indenização Por Dano Moral - Outros //Judio Especial Civel da Comerca de Marica / Jula de Dreza:                                                                                                    | Processo Órgão julgador Tipo de associação<br>Total de processos que serão associados: D<br>INCLURE                              |
| Contras arroyammarkas particas os tempicos     ención     ención     Preco     Ecolo 10000     Preco     Ecolo 8.19.0031     Abatimento proporcional do preco     Pjacob Especial Dentida Comarca de Marica / Just     de Direno     ro | Processos associados<br>Processo • • Tipo de Associação •      OB02498-06 2021 & 19 0631 Prevenção      1 resultados encontrados |

Figura 21 – Ok para desapensar.

Uma confirmação é exibida, indicando que o processo foi desapensado com sucesso.

|                                                      | DINECTEAD)                                    |                 | PJEC ( 9.0031                     | - Apensar ou Des | apen      |           | 8 9 3 |
|------------------------------------------------------|-----------------------------------------------|-----------------|-----------------------------------|------------------|-----------|-----------|-------|
| Pesquisar                                            |                                               | Q               | Business serves idea and allow    | 20               |           |           |       |
| PROCESSOS ET                                         | IQUETAS                                       |                 | wegistra removido com suces       |                  |           |           |       |
|                                                      |                                               |                 |                                   |                  |           |           |       |
| 0                                                    |                                               | 10000           | Processo associado                | Tipo de a        | ssociação | ATVOTINAT |       |
| -                                                    | TE                                            | 10111140        |                                   | Q. Selecio       | ne 👻      |           |       |
| Indenização Po<br>/ Jultado Especial (<br>de Direito | r Dano Moral - Outr<br>Diel da Comarca de Mar | os<br>cá / juiz | Processo Órg                      | ao julgador      | Tipo de a | ssociação |       |
| j<br>RA                                              | <b>ςλο</b> ι μινιτλολ σε Ρετιςλο ο            | 1               | Total de processos que serilo ass | ociados: D       |           |           |       |
| PETIÇÃO                                              |                                               |                 |                                   |                  |           |           |       |
|                                                      | ¥ e                                           | 18-11-20        |                                   | Processos asso   | ciados    |           |       |

Figura 22 – Mensagem confirmando o desapensamento.

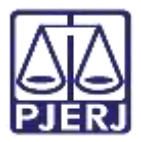

Clique no botão **Encaminhar para** e, em seguida, escolha a opção **Processamento** [JEC\_PVD] (ou, **Prosseguir**, no caso de processo da Vara de Infância, Juventude e Idoso).

| ≡ PJ <b>E</b>                                                                                                    |                                                                                                    |                                               |                            |                            |              |                       |             |       | C |
|----------------------------------------------------------------------------------------------------|----------------------------------------------------------------------------------------------------|-----------------------------------------------|----------------------------|----------------------------|--------------|-----------------------|-------------|-------|---|
| PROCESSAMENTO                                                                                                    | (JEC_PVD)                                                                                                    | PJEC 121.8                                    | 18.0031 - Apens            | ar ou Desapen              | 14           |                       | ₩ •         | 3     | 0 |
| Pesquisar<br>PROCESSOS ETH                                                                                                   | QUETAS                                                                                                    | Registro removido co                          | m sucesso!                 |                            | Proces       | samento (JEC_P        | VDj         |       |   |
| 0                                                                                                    | ¥ 👩 18-11-30                                                                                                    | Processo associado                            |                            | Tipo de associação         |              | ADICIONAR             |             |       |   |
| PJEC     Indenização Poi     // Alsado Especial G     de Direto     EA     Outrino Movimentas     atricão     Transcontentas | D20.8.19.0031<br>Dano Moral - Outros<br>(vel de Comarce de Marce / Jurc<br>ko-<br>cito, juntade de xenção de<br>monocimita H3 | Processo<br>Total de processos que<br>INCLUIR | Orgão julga<br>Orgão julga | dor                        | Tipo de as   | sociação              |             |       |   |
| PjEC 0     Abatimento pro     /jutado Especial O     de Direno                                                               | ID.6.19,0031<br>porcional do preço<br>vel de Comerce de Martel / Juto                                                         |                                               | Proces                     | sos associados<br>ocesso • | • Tipo de As | sociação •<br>0 resul | tados encor | mados |   |
| 1<br>La                                                                                                    | 72                                                                                                    |                                               |                            |                            |              |                       |             |       |   |

Figura 23 – Processamento.

O processo retorna para a tarefa de **Processamento**. Clique no número do processo para abrir os **Autos Digitais** e verificar que não existe mais a sinalização do apensamento.

| - | PJ <b>a</b>                                                                                       |                                    |                                          | 0          |
|---|---------------------------------------------------------------------------------------------------|------------------------------------|------------------------------------------|------------|
| - | PROCESSAMENTO [JEC_PVD]                                                                           | 1003                               | PJEC 0 11.8.19.0031 - Processamento (JEC | 13 C 🗣 🕲 🖪 |
| - | Pesquisar                                                                                         | - Q                                |                                          |            |
| 1 | PROCESSOS ETIQUETAS                                                                               |                                    |                                          |            |
| * |                                                                                                   |                                    | Salecione a próxima tarefa.              |            |
|   | 4<br>de mars reconsector do control pero                                                          | D.                                 |                                          |            |
| ۲ | CONTESTAÇÃO                                                                                       |                                    |                                          |            |
|   | 0 \$                                                                                              | <b>8</b> 11-09-21                  |                                          |            |
|   | PJEC 0                                                                                            | S1                                 |                                          |            |
| 3 | / Juloado Especial Ovel da Comarca<br>de Diceito                                                  | de Maritté / Juiz                  |                                          |            |
| ¢ | ÚLTIMA MOVIMENTAÇÃO: DESAPERISADO<br>DECEMBE-DEJECTI A TRIOCET                                    | D DO PROCESSO                      |                                          |            |
| ۹ | 0 ¥                                                                                               | 05-11-20                           |                                          |            |
|   | PjEC 0 20.8.19.00<br>Indenização Por Dano Moral<br>(Jurado Especial Guel da Comarca<br>de Direiro | B1<br>- Outros<br>de Merice / Juiz |                                          |            |

Figura 24 – Abrir Autos Digitais.

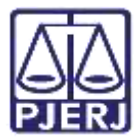

Uma nova movimentação é lançada no processo e o ícone 应 não é mais exibido, o que indica que não existem processos apensados.

| P   | PJEC 08000000000000021.B.1    | 9.0031 0 7 18                              |                                  |   |          |            | *    | 8 | 6 | đ | 4 | Э | ≡ |
|-----|-------------------------------|--------------------------------------------|----------------------------------|---|----------|------------|------|---|---|---|---|---|---|
| 1   | T Q Ø (                       | 4136043 - Petição<br>Juntado por ANTONIO I | POLO PASBIVO - ADVOGADO em 01/01 |   |          | 62021 11.1 | 9.53 |   |   |   |   | < |   |
|     | 11 Jun 2021                   | ~                                          | H-                               | + | 31 de 31 | +          | -94  |   | ŵ | 0 | * | ± |   |
| E B | DESAPENSADO DO PROCESSO     0 | SEGUE EM ANEXO                             |                                  |   |          |            |      |   |   |   |   |   |   |
|     | 01 Juni 2021                  |                                            |                                  |   |          |            |      |   |   |   |   |   |   |
| •   | <ul> <li></li></ul>           |                                            |                                  |   |          |            |      |   |   |   |   |   |   |

Figura 25 – Nova movimentação.

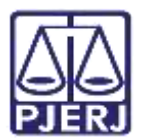

## 3. Histórico de Versões

| Versão | Data       | Descrição da alteração             | Responsável           |  |  |  |  |
|--------|------------|------------------------------------|-----------------------|--|--|--|--|
| 1.0    | 25/06/2021 | Elaboração do documento.           | Simone Araujo         |  |  |  |  |
| 1.0    | 25/06/2021 | Verificação textual e do template. | Joanna Fortes Liborio |  |  |  |  |
| 1.1    | 30/06/2022 | Atualização de Informações.        | Larissa Marinho       |  |  |  |  |
| 1.1    | 30/06/2022 | Verificação textual e do template. | Amanda Narciso        |  |  |  |  |
| 1.1    | 17/07/2022 | Revisão do documento.              | Simone Araujo         |  |  |  |  |